## How to create an account

| ( <del>(</del> ) | Ð    | G www.inourplace.co.uk | ,P + ≜ → |
|------------------|------|------------------------|----------|
| File             | Edit | Google Suggestions     |          |
|                  |      | www.inourplace.co.uk   |          |

 Open a web browser and type the following web address into the search bar: <u>www.inourplace.co.uk</u>. Click the Enter key (<sup>↓</sup>) on your keyboard.

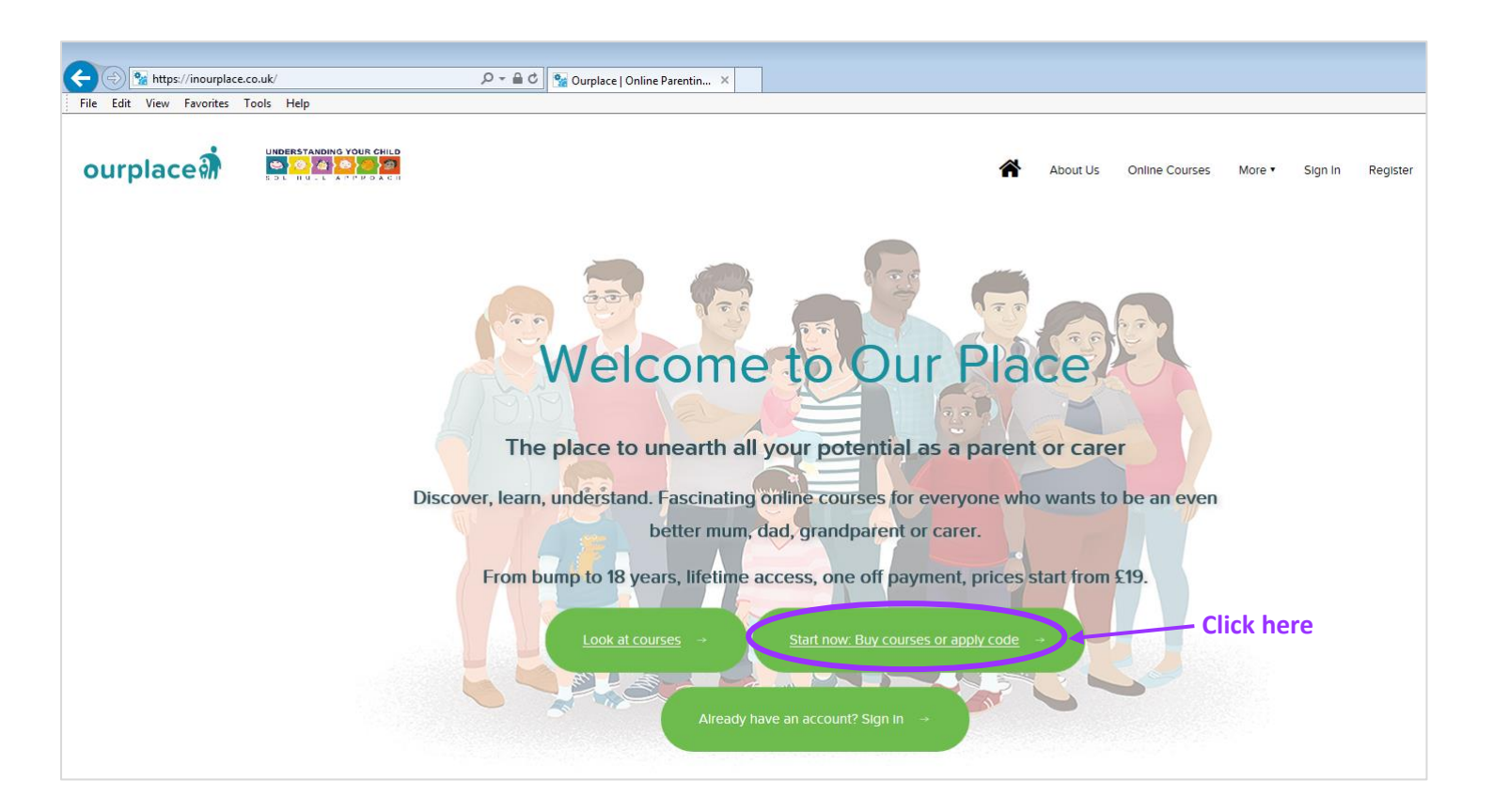

 This will now take you to the In Our Place homepage. From here, click on "Start now: Buy courses or apply code"

| )<br>∭ https://inourplace.heiapply.com/online-learning/ P = ≜ C M Online Learn                                                                                                    | ing ×                                                                                                    |                                                                                                    |  |  |  |
|----------------------------------------------------------------------------------------------------|----------------------------------------------------------------------------------------------------|----------------------------------------------------------------------------------------------------|--|--|--|
| it View Favorites Tools Help                                                                                                    |                                                                                                    |                                                                                                    |  |  |  |
| ourplace                                                                                                    | y Subscriptions FAQs                                                                                                    | Learner Register Professional Register Login                                                                                           |  |  |  |
| lf you                                                                                                    | Courses<br>If you already have an ACCESS CODE please enter it below<br>Enter access code here Continue                                        |                                                                                                    |  |  |  |
| <b>Q</b> Search for a course                                                                                                    | 1                                                                                                    |                                                                                                    |  |  |  |
| Courses                                                                                                    | Type in PURPLEBIN and<br>click on "Continue"                                                                                                  | Categories -                                                                                                    |  |  |  |
| 9 Modules                                                                                                    | 11 Modules                                                                                                    | 11 Modules                                                                                                    |  |  |  |
| Course<br>Understanding pregnancy,<br>labour, birth and your baby<br>This course is for parents, grandparents and<br>carers - for everyone in the new arrival's life<br>Learn More Buy Course | Course Understanding your baby 'Understanding your baby' is for everyone around a new baby: supporting you and the new. Learn More Buy Course | Course Understanding your child 'Understanding your child' is an online course for all parents, grandparents and Learn More Buy Course |  |  |  |
| Enter access code here Apply Code                                                                                                    | Enter access code here Apply Code                                                                                                    | Enter access code here Apply Code                                                                                                    |  |  |  |

- **3.** Type in the access code **PURPLEBIN** into the access code box and click on continue. *Please note that the password is not case sensitive.*
- 4. This will take you to a new page asking for your information. Please fill in your details, including your Liverpool postcode, and click on "Continue" in order to create an account. The page will refresh and a green button with the text "Click here for FREE access" will appear at the top right-hand side of the page. Please click on this button to access your new account.

Please note that all personal information will be anonymised. You are asked to make an account so that you can return to the site at your leisure, sign in and your account will remember that you have access to the course(s) and will resume from where you last left the course. By creating an account you will have **lifetime access** to the courses so you can complete them as your child grows.

**5.** You will now be on your account Dashboard. Click on "View Course" beside the course you wish to start first. *Please note that you do not need to go through the courses in order, you can start with whichever course is most appropriate to you and your family. You can also start multiple courses at the same time, the website will remember your progress on each of them.*